# Manual for online applications for master's degree programmes at Friedrich Schiller University

| 1 |     | Reg  | istrat | tion/Login                                                                         | 3  |
|---|-----|------|--------|------------------------------------------------------------------------------------|----|
|   | 1.1 | 1    | Pers   | sonal and contact data                                                             | 4  |
|   | 1.2 | 2    | Pas    | sword setup                                                                        | 5  |
|   | 1.3 | 3    | Wel    | come email                                                                         | 6  |
| 2 |     | Prep | pare   | your application                                                                   | 7  |
| 3 |     | Add  | l appl | lication form                                                                      | 7  |
|   | 3.7 | 1    | You    | apply via Friedolin 2.0 for the very first time                                    | 7  |
|   | 3.2 | 2    | You    | have already an account and /or applied via Friedolin 2.0 before                   | 8  |
|   | 3.3 | 3    | Ema    | ail notifications and spam protection                                              | 8  |
| 4 |     | Star | t you  | ır application                                                                     | 9  |
|   | 4.  | 1    | Desi   | ired study programme                                                               | 9  |
|   |     | 4.1. | 1      | Degree and subject                                                                 | 9  |
|   |     | 4.1. | 2      | Course specialisation                                                              | 10 |
|   |     | 4.1. | 3      | Major field of study                                                               | 11 |
|   |     | 4.1. | 4      | Subject-related semester                                                           | 11 |
|   | 4.2 | 2    | Арр    | lication documents                                                                 | 12 |
|   |     | 4.2. | 1      | General information                                                                | 12 |
|   |     | 4.2. | 2      | Proof of higher education entrance qualification (HEEQ)                            | 12 |
|   |     | 4.2. | 3      | Proof of previous periods of study in higher education                             | 13 |
|   |     | 4.2. | 4      | Student status                                                                     | 14 |
|   |     | 4.2. | 5      | Proof of eligibility for a higher subject-related semester in a master's programme | 15 |
|   |     | 4.2. | 6      | Additional documents and proof of grading system                                   | 15 |
| 5 |     | Sub  | mit y  | our application                                                                    | 15 |
| 6 |     | Edit | your   | application                                                                        | 16 |
|   | 6.  | 1    | Edit   | options                                                                            | 16 |
|   | 6.2 | 2    | Edit   | PDF documents                                                                      | 17 |
| 7 |     | Stat | tus of | f your application                                                                 | 18 |
|   | 7.  | 1    | Info   | rmation on each application status                                                 | 18 |
|   | 7.2 | 2    | Stat   | us "In preparation"                                                                | 18 |
|   | 7.3 | 3    | Stat   | us "Received" and "Received"                                                       | 18 |
|   | 7.4 | 4    | Stat   | us "In progress" and "Received"                                                    | 19 |
|   | 7.  | 5    | Stat   | us "In progress" and "Temporarily excluded"                                        | 19 |
|   | 7.0 | 6    | Stat   | us "Withdrawn"                                                                     | 20 |

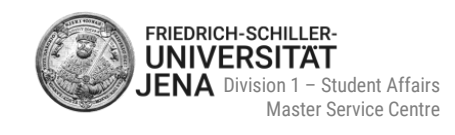

| 8  | Ac  | dmission decision                    | . 20 |
|----|-----|--------------------------------------|------|
| 9  | Ac  | ccepting your admission offer        | . 21 |
| 10 |     | Online enrolment                     | . 22 |
| 1( | 0.1 | Who must apply for online enrolment? | . 22 |
| 1( | 0.2 | Online enrolment process             | . 23 |
| 1( | 0.3 | Enrolment preparation documents      | . 23 |
| 11 |     | How to request a new password        | . 24 |
| 12 |     | Contact                              | . 25 |

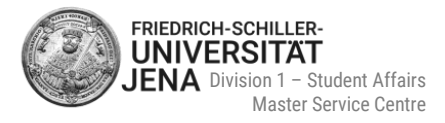

# **1** Registration/Login

- visit the portal: <u>https://friedolin2.uni-jena.de/</u>
- if necessary, you can change the language at the top on the right
- register: select Apply now!:

| E [ FRIEDOLIN - ONLINE STUDY ADMINISTRATION                                                                                                    | User name Passw                                                                                                    | vord<br>Continue                                                                                                    |
|----------------------------------------------------------------------------------------------------|----------------------------------------------------------------------------------------------------|----------------------------------------------------------------------------------------------------|
| Home                                                                                                    |                                                                                                    | Admission                                                                                                    |
| Friedolin 2.0                                                                                                    |                                                                                                    |                                                                                                    |
| Homepage Applicants Students Help and contact                                                                                                    |                                                                                                    |                                                                                                    |
| Welcome to Friedrich Schiller University Jena                                                                                                    | Homepage of Friedrich Schiller University Jena                                                                                                    | Information about application and enrolment                                                                                                    |
| Apply now!                                                                                                    | Information about the range of study programmes                                                                                                    |                                                                                                    |
| For information about the <u>range of study programmes</u> and on <u>application and enrolment</u> , please refer to <ul> <li>https://www.mi-jem.doi/enr/ukdes/study-programme</li> </ul> | Friedolin 2.0 is under construction<br>Hisinone - the new campus management system of the University or<br>Friedolin Schiller University, Juena is introducing the new campus man<br>Friedolin 2.0 portal whose range of functions will thereby gradually b<br>information about the Hisinone implementation project can be found | / Jena<br>agement system "HiSinOne" from HISeQ in a multi-year process. Access to it is granted via this<br>enio expanded. An overview of the new product areas and functionalities as well as further<br>under the following links: |
| • INVESTITIAN FORMULTA GARGENA CANALEIRANIEITA                                                                                                    | HISinOne project website                                                                                                    | HIS og                                                                                                    |
|                                                                                                    |                                                                                                    |                                                                                                    |
|                                                                                                    |                                                                                                    |                                                                                                    |
|                                                                                                    |                                                                                                    |                                                                                                    |
|                                                                                                    |                                                                                                    |                                                                                                    |
|                                                                                                    |                                                                                                    |                                                                                                    |
|                                                                                                    |                                                                                                    |                                                                                                    |
|                                                                                                    |                                                                                                    |                                                                                                    |
|                                                                                                    | STATEMENT   USERMANUAL   ACCESSIBILITY STATEMENT   SITEMAP                                                                                                    | GENERATED BY NODE APPRO2 IN CLUSTER ULTEST                                                                                                    |

- log in: if you are already a registered user of this portal, you are not required to register again
- instead, log in with your user name and password and proceed with section 2 and then 3.2

| E [ FRIEDOLIN - ONLINE STUDY ADMINISTRATION                                                                                                    | User name Pass                                                                                                    | word FRIEDRICH-SCHILLER<br>Control Login date?<br>Login date?<br>Login date?                                                                                                    |
|----------------------------------------------------------------------------------------------------|----------------------------------------------------------------------------------------------------|----------------------------------------------------------------------------------------------------|
| Home                                                                                                    |                                                                                                    | Admission                                                                                                    |
| Friedolin 2.0                                                                                                    |                                                                                                    |                                                                                                    |
| Homepage Applicants Students Help and contact                                                                                                    |                                                                                                    |                                                                                                    |
| Welcome to Friedrich Schiller University Jena                                                                                                    | Homepage of Friedrich Schiller University Jena                                                                                                    | Information about application and enrolment                                                                                                    |
| Apply now!     Py registrating application is possible.                                                                                                    | Information about the range of study programmes                                                                                                    |                                                                                                    |
| For information about the range of study programmes and on application.and empired, please refer to  • https://www.mi-ema.efw.en/subdies/study-programme • https://www.mi-ema.efw.en/subdies/study-programme • https://www.mi-ema.efw.en/study-programme • https://www.mi-ema.efw.en/subdies/study-programme • https://www.mi-ema.efw.en/subdies/study-programme • https://www.mi-ema.efw.en/subdies/study-programme • https://www.ema.efw.en/subdies/study-programme • https://www.ema.efw.en/subdies/study-programme • https://www.ema.efw.en/subdies/st | Friedolin 2.0 is under construction<br>Historice: the new campus management system of the University<br>Friedolin 2.0 profile whole range of functions will thready gradually<br>information about the Historice implementation project can be foun | of Jones<br>respensively system "Hitsen from HitseG in a multi-year process. Access to it is granted via this<br>being expanded. An ownerve of the new product areas and functionalities as well as further<br>d under the following links: |
|                                                                                                    | HisinOne project website                                                                                                    | HIS 4G                                                                                                    |
|                                                                                                    |                                                                                                    |                                                                                                    |
|                                                                                                    |                                                                                                    |                                                                                                    |
|                                                                                                    |                                                                                                    |                                                                                                    |
|                                                                                                    |                                                                                                    |                                                                                                    |
|                                                                                                    |                                                                                                    |                                                                                                    |
|                                                                                                    |                                                                                                    |                                                                                                    |
|                                                                                                    | ATEMENT LISER MANUAL ACCESSIBILITY STATEMENT STEMAP                                                                                                    |                                                                                                    |
| HISNONE IS A PRODUCT OF H                                                                                                    | HISEG                                                                                                    |                                                                                                    |

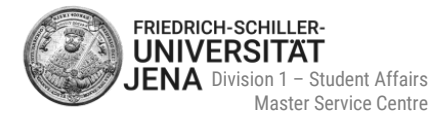

#### if you have not registered before, select 'OK':

| Registration |                                                                                                    |
|--------------|----------------------------------------------------------------------------------------------------|
|              | Do you already have a user ID?                                                                                                    |
|              | Do you already have a user ID for this application portal?<br>If you are already a registered user of this application portal, please cancel this online registration and log in with your user ID and password instead. If you have not registered before, please click on 'OK'.<br>Continue with the online registration? |
|              | V OK X Cancel                                                                                                    |

#### **General remarks**

- please read the details in the Information section carefully
- if you need help, please select the symbol ① for further information
- information regarding hochschulstart.de does not apply to master's applications and can be ignored:

| Information                                                                                                    |     |  |  |
|----------------------------------------------------------------------------------------------------|-----|--|--|
| Please fill out all required fields. Please register only once. After completing the self-registration, you will receive an email at the given email address describing the further procedure. Important: Please remember your use ID, which you will receive in your welcome email after your self-registration, and your self-chosen password! You will need these in order to log in to the application portal in the future.                                                     | ser |  |  |
| Please do not register if you have already registered in this application portal once before.                                                                                                    |     |  |  |
| Fields marked with (*) are mandatory.                                                                                                    |     |  |  |
| Please see the privacy notice on self-registration.                                                                                                    |     |  |  |
| Import data from hochschulstart.de                                                                                                    |     |  |  |
| There are study programmes at our University which are managed by hochschulstart.de (see above under "Help" for a list). If you would like to apply for such a study programme, you must register at hochschulstart.de, if you are already registered there, please enter your BID (applicant ID) and BAN (applicant authentication number) here and click on "Transfer data from hochschulstart.de". Your personal and contact data will then be automatically imported from there. | lf  |  |  |
| (a) Please note the privacy notice regarding the import of data from hochschulstart.de.                                                                                                    |     |  |  |
| Applicant ID (BID)                                                                                                    |     |  |  |
| Applicant authentication number (BAN)                                                                                                    |     |  |  |
| → Import data from hochschulstart.de                                                                                                    |     |  |  |
|                                                                                                    |     |  |  |

### 1.1 Personal and contact data

- General remarks
  - only the first letter of your name and the first letter of your place of birth is capitalized (as shown in the screenshot on the next page)
  - surname and first name are required
  - if you do not have a surname or a first name, enter your first name as your surname or visa versa
- All first names: enter all your first names (as stated in your passport / ID card). The name mentioned in the field "First name" has to be entered here, too.
- Mr, Ms, or Mrs. or an academic grade (BSc, BBA, BEng, MBA etc.) is NOT part of your name
- Name prefix: e.g. of, Esquire. Only add a name prefix, if stated in your passport / ID card
- Name suffix: e.g. Jr., Sr., of Wales. Only add a name suffix, if stated in your passport / ID card
- **Birth name**: e.g. maiden name or other name changes (if applicable, please upload a corresponding certificate confirming the change of name, i.e. copy of marriage certificate)

Last updated: 05/2024. Subject to change

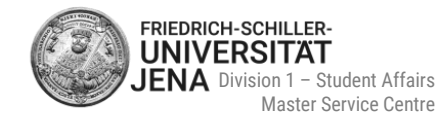

| Personal data                       |                         |         |
|-------------------------------------|-------------------------|---------|
| * Surname                           | Mustermann              |         |
| * First name                        | Max                     |         |
| All first names                     | Max Massimiliano        | 0       |
| * Gender                            | male 🗸                  |         |
| Name prefix                         |                         | 0       |
| Name suffix                         |                         | $\odot$ |
| Pseudonym (artist name)             |                         |         |
| * Date of birth                     | 01.02.1993 🔁 🚺          |         |
| * Place of birth                    | Jena                    |         |
| * Country of birth                  | Germany                 |         |
| Birth name                          |                         |         |
| * Nationality                       | Germany 🗸               |         |
| 2. Nationality                      | •                       | ]       |
| Contact details                     |                         |         |
| * Country                           | Germany                 |         |
| Address addition (c/o, room number) |                         |         |
| * Street and house number           | Fuerstengraben 1        |         |
| * Postcode                          | 07745                   |         |
| * City                              | Jena                    |         |
| Phone                               |                         | 0       |
| Mobile phone                        |                         | 0       |
| * E-mail                            | max.mustermann@gmail.de | 0       |
| * Repeat e-mail                     | max.mustermann@gmail.de | 0       |

# 1.2 Password setup

| Password                                                                                                    |                                 |            |  |  |  |
|----------------------------------------------------------------------------------------------------|---------------------------------|------------|--|--|--|
| Your password must have at least 9 characters, including 1 special character.                                                                                        |                                 |            |  |  |  |
| * Password                                                                                                    |                                 | ]0         |  |  |  |
| * Repeat password                                                                                                    |                                 | ] <b>o</b> |  |  |  |
|                                                                                                    |                                 |            |  |  |  |
| Security question (Captcha)                                                                                                    | Security question (Captcha)     |            |  |  |  |
| () In order to ensure that the request was made by a person and not by a spam machine, please enter the letters or numbers from the query below in the answer field. |                                 |            |  |  |  |
| Security question (Captcha)                                                                                                    | How many characters has DETOUR? | 2          |  |  |  |
| * Response to the security question                                                                                                    |                                 | 0          |  |  |  |
|                                                                                                    |                                 |            |  |  |  |

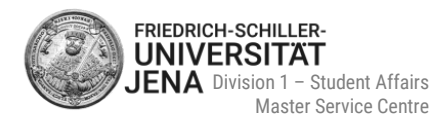

#### • confirm that you took note of the privacy notice in order to complete the registration:

| Data privacy policy<br>□ * I have taken note of the above mentioned privacy notice.<br>→ To the data privacy policies. |          |  |  |  |
|----------------------------------------------------------------------------------------------------|----------|--|--|--|
|                                                                                                    | Register |  |  |  |
| Data privacy policy<br>✓* have taken note of the above mentioned privacy notice.<br>→ To the data privacy policies.    |          |  |  |  |
|                                                                                                    | Register |  |  |  |

### 1.3 Welcome email

- after the successful registration, you will receive a welcome email
- the message will be sent to the email address you provided during the registration
- the message contains your username and instructions on how to confirm your email address

| friedolin@uni-jena.de                                                                                                    |
|----------------------------------------------------------------------------------------------------|
| University application: Welcome email                                                                                                    |
| Welcome Person Musterperson,                                                                                                    |
| In the course of your self-registration, we have reserved the following login details for you:                                                                                                    |
| user ID: musterperson<br>password: your chosen password                                                                                                    |
| IMPORTANT: Please remember your login details, as you will need them more often in order to log in to the application portal!                                                                                                    |
| To enable you to log in with these details, please confirm your email address by clicking on the following link:                                                                                                    |
| https://friedolin2.test.uni-jena.de/qisserver/pages/psv/selbstregistrierung/pub/mailverifizierung.xhtml?_flowId=selfRegistrationVerification-<br>flow&token=5e3457cb-7257-4c59-ae61-1f4fc53ec509&navigationPosition=functions.mailVerification |
| If your email programme does not display a direct link, please copy the complete line and paste it into the address bar in your browser.                                                                                                    |
| Alternatively, you can enter the following activation code under menu item 'Email verification': 5e3457cb-7257-4c59-ae61-1f4fc53ec509                                                                                                    |
| This is an automatically generated email, please do not reply.                                                                                                    |

1

Remember your username and your self-chosen password! You will always need these in order to log in to the application portal in the future.

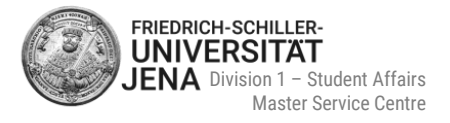

# 2 Prepare your application

- inform yourself about the correct application period and required application documents by using the programme data bank: <u>https://www.uni-jena.de/en/study-programme?graduation\_category=3</u>
- scan each application document
- save each scan as a PDF document only
- merged PDF documents, which contain all application document in one single PDF file, are not allowed

# **3** Add application form

## 3.1 You apply via Friedolin 2.0 for the very first time

- log in to the portal
- select Start application

| riedolin 2.0                                                       |  |   |
|--------------------------------------------------------------------|--|---|
| My application 🖌                                                   |  |   |
| Start application<br>Apply for study programmes at our University. |  | > |
|                                                                    |  |   |
| My messages 👻                                                      |  |   |
| ① There are currently no reports available.                        |  |   |
| My.communication channels                                          |  |   |

#### select whether you like to receive email notifications or not:

| Activate email notifications?                                                                                                    | (i) <u>Help</u>  |
|----------------------------------------------------------------------------------------------------|------------------|
| Friedrich Schiller University Jena will send you possible information and decisions electronically via this application portal (available for retrieval). We would therefore like to recommend that you answer following query for email notification with 'yes'. Otherwise you will have to regularly check your user account for receipt of information/notices. Would you like to be informed by email about changes in the of your application and the provision of documents? Would you like to be informed about changes concerning your application and studies by e-mail? | the<br>1e status |
| * Activate email notifications?                                                                                                    |                  |
| O Yes, activate email notifications                                                                                                    |                  |
| O No, I inform myself independently                                                                                                    |                  |
| Save selection                                                                                                    |                  |

#### select Add application form:

| Application                                                     |        |
|-----------------------------------------------------------------|--------|
| Semester of application: winter term 2023/24                    |        |
| ① There are no documents in your inbox yet. ①                   |        |
| Applications in preparation (                                   | D Help |
| To apply for a place of study, click on "Add application form". |        |
| Add application form                                            |        |

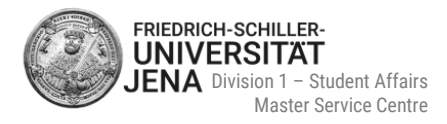

### 3.2 You have already an account and /or applied via Friedolin 2.0 before

- log in to the portal
- if applicable select the correct semester of application
- select Add application form

| pplication               |                                              |                                                                        |           |
|--------------------------|----------------------------------------------|------------------------------------------------------------------------|-----------|
| Semester of application: | winter term 2023/24 - 3 Applications 👻       | 0                                                                      |           |
|                          |                                              |                                                                        |           |
| 🔶 Inbox                  | summer term 2023 - 6 Applications            |                                                                        |           |
|                          | winter term 2023/24 - 3 Applications         |                                                                        |           |
| ubmitted applications    |                                              |                                                                        |           |
| Application no. 1        |                                              |                                                                        |           |
| Master of Science Psyc   | ology with a focus on Work, Forensic, Healt  | h, Development and Education (vers. 2023), 1. subject-related semester | Lo        |
|                          |                                              |                                                                        |           |
| Show application de      | tails                                        |                                                                        |           |
| <b></b>                  |                                              |                                                                        |           |
| Angliasting as 0         |                                              |                                                                        |           |
| Application no. 2        |                                              |                                                                        |           |
| Master of Science Psyc   | lology with a focus on clinical psychology a | nd psychotherapy (vers. 2023), 1. subject-related semester             | Local a   |
|                          |                                              |                                                                        |           |
| Application no. 2        |                                              |                                                                        |           |
| Master of Science Psych  | ology with a focus on clinical psychology ar | id psychotherapy (vers. 2023), 1. subject-related semester             | Local adr |
|                          |                                              |                                                                        |           |
| Show application de      | ails 📝 Withdraw and edit application 🗧       | - Withdraw application                                                 |           |
|                          |                                              |                                                                        |           |
| Application no. 3        |                                              |                                                                        |           |
| Master of Science Psych  | ology with a focus on Cognitive Psychology   | and Cognitive Neuroscience (vers. 2023), 1. subject-related semester   | Loca      |
|                          |                                              |                                                                        |           |
| Chow application de      | ails 🖋 Withdraw and edit application 🗧       | - Withdraw application                                                 |           |
|                          |                                              |                                                                        |           |
|                          |                                              |                                                                        |           |
| pplications in prepara   | ion                                          |                                                                        |           |
| To apply for a place of  | study, click on "Add application form".      |                                                                        |           |
| D Selected semester of a | oplication: winter term 2023/24              |                                                                        |           |
|                          |                                              |                                                                        |           |
| + Add application f      | prm                                          |                                                                        |           |
|                          |                                              |                                                                        |           |

#### 3.3 Email notifications and spam protection

- email notifications inform you about changes to your application and/ or new documents in your portal's inbox (e.g. admission letter)
- you will receive an email about your first status change
- due to spam protection, you will not receive any further emails about a new status change
- to receive new updates via email, you must log in in the meantime
- recommendation: please log in regularly to check your current application status

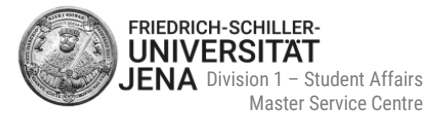

# 4 Start your application

## 4.1 Desired study programme

#### 4.1.1 Degree and subject

- select the correct degree of your desired study programme:
  - Master of Arts or
  - Master of Science or
  - Master of Education

# (i) You will not be able to select the degrees in the list, if the application period has passed. It will not be possible to apply anymore.

| Application                                                                                                    |                                                                                                    |
|----------------------------------------------------------------------------------------------------|----------------------------------------------------------------------------------------------------|
| Semester of application: winter term 2023/24                                                                                                    |                                                                                                    |
|                                                                                                    | <b>«</b> To overview                                                                                                    |
| Information                                                                                                    |                                                                                                    |
| Incomplete and non-submitted applications will be stored to<br>completed. In order to assist applicants in the applications<br>after you contact the relevant student administration.   | or the time being so that you can continue your application later; they will then be deleted immediately after the admission procedures have been<br>the clerks in the student administration office have access to incomplete and non-submitted applications, too. However, they will only access them |
| Your desired study programme                                                                                                    |                                                                                                    |
| Please select the study programme for which you wish to a<br>Once you have selected a complete study programme, you<br>In the case of study programmes with several subjects (e.g. teac | pply.<br>can continue by clicking on "Continue". After each entry, you will automatically be shown further matching entry fields.<br>her training programmes), please fill these fields individually for each subject of your study programme.                                                          |
| * Degree                                                                                                    | Please select                                                                                                    |
| → Continue                                                                                                    |                                                                                                    |

- select your desired subject
- "Major field of study", "Course specialisation/proportion" and "Study programme (component)" are then filled in automatically:

| Your desired study programme                                                                                                    |                                        |            |  |
|----------------------------------------------------------------------------------------------------|----------------------------------------|------------|--|
| <ul> <li>Please select the study programme for which you wish to apply.</li> <li>Once you have selected a complete study programme, you can continue by clicking on "Continue". After each entry, you will automatically be shown further matching entry fields.</li> <li>In the case of study programmes with several subjects (e.g. teacher training programmes), please fill these fields individually for each subject of your study programme.</li> </ul> |                                        |            |  |
| * Degree                                                                                                    | Master of Science                      | 0          |  |
| * Subject                                                                                                    | Chemistry of Materials                 | (i)        |  |
| * Major field of study                                                                                                    | no major field of study                | (i)        |  |
| * Course specialisation/proportion                                                                                                    | no course specialisation/no proportion | (i)        |  |
| * Study programme (component)                                                                                                    | M.Sc. Chemistry of Materials           | $\bigcirc$ |  |
| * Which subject-related semester do you want to begin your studies with?                                                                                                    | Please select                          | _          |  |
| → Continue                                                                                                    |                                        |            |  |

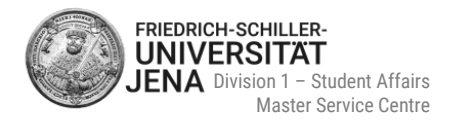

# (i) Certain study programmes demand to select a specialisation or a major field of study! (see sections <u>4.1.2</u> and <u>4.1.3</u>)

 after selecting the subject-related semester, the type of admission is automatically filled and you can continue your application:

| * Which subject-related semester do you want to begin<br>your studies with? | 1. subject-related semester 👻 🛈       |
|-----------------------------------------------------------------------------|---------------------------------------|
| Type of admission                                                           | Local admission restrictions (manual) |
|                                                                             |                                       |
| → Continue                                                                  |                                       |

(i) You cannot change any information on your desired study programme once it has been saved! Therefore, please thoroughly check all information before confirming them by selecting "continue".

#### 4.1.2 Course specialisation

- only select **Double Degree** as course specialisation, if you have permission to study a double degree programme
- generally, studying a double degree programme requires an official nomination
- this applies to the following programmes:
  - MSc Economics
  - MA Intercultural Human Resource Development and Communication Management
  - MA Philosophy (German Idealism)
  - MA Political Science

| Your desired study programme                                                                                                    |                                 |           |  |  |
|----------------------------------------------------------------------------------------------------|---------------------------------|-----------|--|--|
| <ul> <li>Please select the study programme for which you wish to apply.</li> <li>Once you have selected a complete study programme, you can continue by clicking on "Continue". After each entry, you will automatically be shown further matching entry fields.</li> <li>In the case of study programmes with several subjects (e.g. teacher training programmes), please fill these fields individually for each subject of your study programme.</li> </ul> |                                 |           |  |  |
| * Degree                                                                                                    | Master of Science -             | <b>()</b> |  |  |
| * Subject                                                                                                    | Economics 🗸                     | 0         |  |  |
| * Major field of study                                                                                                    | no major field of study 🗸       | <u>ن</u>  |  |  |
| * Course specialisation/proportion                                                                                                    | Double Degree                   | 0         |  |  |
| * Study programme (component)                                                                                                    | M.Sc. Economics (Double Degree) | 0         |  |  |
| * Which subject-related semester do you want to begin your<br>studies with?                                                                                                    | Please select                   |           |  |  |
| → Continue                                                                                                    |                                 |           |  |  |

 choose "no course specialisation/no proportion", if you do not want to study any of the five listed programmes above as a double degree programme:

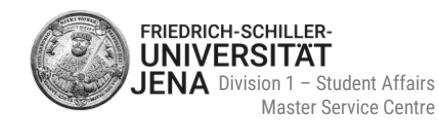

| Please select the study programme for which you wish to a<br>Once you have selected a complete study programme, you<br>In the case of study programmes with several subjects (e.g. teac | pply.<br>can continue by clicking on "Continue". After each entry, you will automatically be shown further matching entry fields.<br>her training programmes), please fill these fields individually for each subject of your study programme. |   |
|----------------------------------------------------------------------------------------------------|----------------------------------------------------------------------------------------------------|---|
| * Degree                                                                                                    | Master of Science 🗸                                                                                                    | 0 |
| * Subject                                                                                                    | Economics 🗸                                                                                                    | 0 |
| * Major field of study                                                                                                    | no major field of study 🗸                                                                                                    | 0 |
| * Course specialisation/proportion                                                                                                    | no course specialisation/no proportion                                                                                                    | 0 |
| * Study programme (component)                                                                                                    | M.Sc. Economics                                                                                                    | 0 |
| * Which subject-related semester do you want to begin your<br>studies with?                                                                                                    | Please select                                                                                                    | - |
| → Continue                                                                                                    |                                                                                                    |   |

#### • if you like to study MSc Geography, you must select one of the two course specialisations:

| * Degree                           | Master of Science 🗸                                    | 0          |
|------------------------------------|--------------------------------------------------------|------------|
| * Subject                          | Geography 🗸                                            | <b>(i)</b> |
| * Major field of study             | no major field of study 🗸                              | 0          |
| * Course specialisation/proportion | Please select 🗸                                        | 0          |
|                                    |                                                        |            |
| → Continue                         | Please select                                          |            |
|                                    | Climate and Environmental Change                       |            |
|                                    | Migration, demographic change and regional development |            |

#### 4.1.3 Major field of study

#### must only be selected, if you want to study MA Literary Translation in Theory and Practice:

| * Degree               | Master of Arts                              | • (i)        |
|------------------------|---------------------------------------------|--------------|
| * Subject              | Literary Translation in Theory and Practice | <b>~</b> (i) |
| * Major field of study | Please select                               | <b>~</b> (i) |
|                        |                                             |              |
| → Continue             | Please select                               |              |
|                        | Latinistic                                  |              |
|                        | Romance                                     |              |
|                        | Slavic                                      |              |

#### 4.1.4 Subject-related semester

- subject-related semesters: semesters that must be completed in order to take the university examination in a particular subject, or were already completed in a subject
- the standard period of study of a master's degree programme is two years (= four subject-related semesters)
- if you are a first-year student, please select 1. subject-related semester:

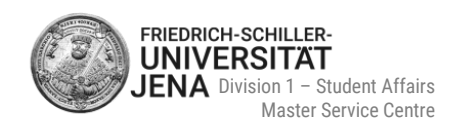

| * Which subject-related semester do you want to begin your | Please select 👻             |   |
|------------------------------------------------------------|-----------------------------|---|
| studies with?                                              |                             |   |
| -> Continuo                                                | Please select               |   |
| - continue                                                 | 1. subject-related semester | Ŀ |
|                                                            | 2. subject-related semester | Ŀ |
|                                                            | 3. subject-related semester | L |
|                                                            | 4. subject-related semester | J |

- generally, it is possible to start your studies in a higher semester (e.g. 2<sup>nd</sup>), if offered for the subject
- in this case, additional proof is needed (more information see section <u>4.2.3</u>)
- contact the Master Service Centre at <u>www.uni-jena.de/service-msz</u>, if you want to apply for a higher subject-related semester
- after selecting the subject-related semester, the type of admission is automatically filled and you can continue your application:

| _ |
|---|

(i) You cannot change any information on your desired study programme once it has been saved! Therefore, please thoroughly check all information before confirming them by selecting "continue".

### 4.2 Application documents

#### 4.2.1 General information

- only upload the document which is required for the respective slot
- documents must be submitted as PDF files only
- documents originally issued in a language other than German or English, must be submitted combined with a certified translation (by an official body, e.g. the awarding institution or a sworn translator)
- read the instructions and additional information provided by help texts on each page carefully
- to view the help texts, select the symbol ()
- fields marked with (\*) are mandatory
- it is not possible to continue to the next page, if mandatory fields were not filled
- if you like to change or delete data/information on a previous page, select the button "back"

#### **4.2.2 Proof of higher education entrance qualification (HEEQ)**

- HEEQ= certificate/diploma which confirms your eligibility to start your undergraduate/bachelor's studies at a higher education institution (e.g. university). (i) It is NOT you bachelor's degree certificate!
- type of university entrance qualification: international applicants select "General HEEQ acquired from a (secondary) school outside of Germany" (first entry in the list)

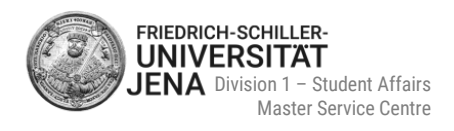

- average grade:
  - fill in the (!) **numerical grade/score** according to your current Transcript of Records/ mark sheet
  - maximum number of possible decimal places is 1 (examples of average grades/scores: India: 465, Pakistan: 1064, Iran: 19.5, Uzbekistan: 4.7, USA: 3.2). Please ensure that the portal language is set to English!
  - do not convert your average grade/score as the University will later carry out the grade conversion
  - if you do not have a numerical average grade/score, please contact the Master Service Centre at <u>www.uni-jena.de/service-msz</u>

| Higher education entrance qualification (HEEQ)                                                                                                    |                     | (j) Help |  |
|----------------------------------------------------------------------------------------------------|---------------------|----------|--|
| Please provide details of your higher education entrance qualification (HEEQ) that entitles you to study at a university. This is typically the highest qualification you have earned at school, for example your secondary school leaving certificate. You can also add more than one HEEQ. For international applicants, this could be the certificate of an assessment test from the preparatory college 'Studienkolleg'). Fields marked with (*) are mandatory. |                     |          |  |
| * Acquired in                                                                                                    | Other country/state |          |  |
| * Country/State                                                                                                    | <b>▼</b>            |          |  |
| * Type of university entrance qualification                                                                                                    | <b>~</b>            | (i)      |  |
| * Average grade of the foreign university entrance qualification                                                                                                    | ٥                   |          |  |
| * Date of award                                                                                                    | dd.mm.yyyy 🛅 🛈      |          |  |
| Back -> Continue                                                                                                    |                     |          |  |

University entrance qualification certificate examples: baccalauréat, General Certificate of Education (A-levels), high school diploma, intermediate, HSC, lisesi diplomasi, WASSC, etc.
 (i) DO NOT upload your bachelor's degree certificate here!

### 4.2.3 Proof of previous periods of study in higher education

- provide proof of the study programme relevant to admission (= usually your undergraduate/bachelor's degree)
- **programme level:** select "first Enrolment" for your undergraduate/bachelor's studies
- average grade:
  - fill in the (!) numerical grade/score according to your current Transcript of Records/ mark sheet
  - only two positions after decimal point are allowed, e.g. '2.25' (Please ensure that the portal language is set to English)
  - do not convert your average grade/score as the University will later carry out the grade conversion
  - if you do not have a numerical average grade/score, please contact the Master Service Centre at www.uni-jena.de/service-msz
- university location, university name, study programme / subject:
  - no pre-selections available
  - type in information manually
- university location:
  - city/town where your university is located
  - do not enter an address, state or country
- type of degree: international applicants select "degree from abroad"
- result of final examination: select "registered for" even if you have not registered your bachelor's thesis
  or have not taken the final examination yet
- higher education degree relevant to admission: select yes

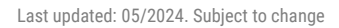

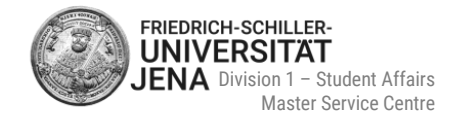

| Period of study                                                                  |                                                                                                    |
|----------------------------------------------------------------------------------|----------------------------------------------------------------------------------------------------|
| from                                                                             |                                                                                                    |
| to                                                                               | 12                                                                                                    |
| Programme level                                                                  | ·                                                                                                    |
| Please enter the current or final numerical average grade of y                   | our higher education degree in the following field. Please use a dot (.) when entering digits, e.g. '3.4'. |
| * Average grade                                                                  | 0                                                                                                    |
| * Acquired in                                                                    | •                                                                                                    |
| * University location                                                            |                                                                                                    |
| * University name                                                                |                                                                                                    |
| * Type of degree                                                                 | /<br>                                                                                                    |
| * Study programme / subject                                                      |                                                                                                    |
| * Result of the final examination                                                | ~                                                                                                    |
| <ul> <li>The document must contain your current overall average grad</li> </ul>  | de.                                                                                                    |
| * Upload Transcript of Records                                                   | 🎉 Choose file (click here or drop in here) 👔 🕧                                                             |
| * Higher education degree relevant to admission                                  | ~                                                                                                    |
| <ul> <li>Please upload your higher education degree certificate as PD</li> </ul> | IF file.                                                                                                   |
| Upload higher education degree certificate                                       | Choose file (click here or drop in here)                                                                   |
| Add Proof of previous periods of study in higher education                       |                                                                                                    |
|                                                                                  |                                                                                                    |

- add further additional periods of study in higher education, if

- you obtained additional degrees (e.g. 2<sup>nd</sup> bachelor's degree or 1<sup>st</sup> master's degree)
- you started undergraduate / graduate studies but did not graduate / did not obtain a degree

| Please upload your higher education degree certificate as PD | F file.                                    | ]          |
|--------------------------------------------------------------|--------------------------------------------|------------|
| Upload higher education degree certificate                   | 🏷 Choose file (click here or drop in here) | <b>(</b> ) |
|                                                              |                                            |            |
| Add Proof of previous periods of study in higher education   | ]                                          |            |
|                                                              |                                            |            |

### 4.2.4 Student status

| Student status query (W)                                |   |  |
|---------------------------------------------------------|---|--|
| * Are you currently enrolled at the University of Jena? | ~ |  |
| Friedrich Schiller University Jena student ID number    |   |  |
| Back                                                    |   |  |

- select no, if you are not enrolled at University of Jena during your application
- select yes, if you are already enrolled at University of Jena during your application (e.g. in a bachelor's or master's programme or DSH course) and add your student ID number (= Matrikelnummer)
- do not enter your applicant number here!

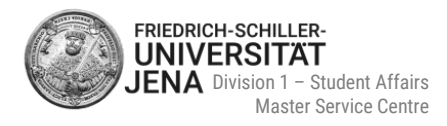

### 4.2.5 **Proof of eligibility for a higher subject-related semester in a master's programme**

#### Proof only necessary if you selected a higher semester (i.e. 2<sup>nd</sup>, 3<sup>rd</sup> or 4<sup>th</sup>):

| Proof of eligibility for a higher subject-related semester in a master's programme (W)                                                                                                    |
|----------------------------------------------------------------------------------------------------|
| You are applying for a higher subject-related semester. Please provide evidence of the academic achievements to date that qualify you for admission to a higher subject-related semester in a master's programme (e.g. transcript of records). |
| * Upload proof of eligibility for a higher subject-related se-<br>mester as PDF                                                                                                    |
| Back → Continue                                                                                                    |

#### Proof of eligibility for a higher-related semester in a master's programme:

- academic achievements that qualify you for admission to a higher subject-related semester in a master's programme (e.g. current transcript of records/ mark sheet of your current master's degree studies)
- you must have obtained at least 30 ECTS-credits already and gained grades in the same or in a subjectspecific master's programme at a GERMAN or EUROPEAN ECTS university

#### 4.2.6 Additional documents and proof of grading system

 use this part of the application, if you like to upload additional documents such as proof of relevant work experience, letter of recommendation etc.

| Additional documents (W)                                                                                                    |       |
|----------------------------------------------------------------------------------------------------|-------|
| Here you can submit additional documents that you consider to be important for your application. These could include proof of relevant professional/practical experiences, recommendation letters, intern reference letters etc. Please upload your documents as PDF files.                    | ıship |
| <ul> <li>Optional Application Content</li> <li>This part of the application is optional; you do not have to enter any information here. If you wish to make an entry, please click on the 'Add' button, otherwise please click on 'Continue'.</li> <li>Add Additional documents (M)</li> </ul> |       |
|                                                                                                    |       |
| Back                                                                                                    |       |

- you may use this section to upload proof of the grading system/scheme (= highest possible grade and lowest passing grade) used at your university, if you did not study in Germany
- in case this information is already provided on your transcript of records/ mark sheet, you do not need to upload any further proof

# **5** Submit your application

- overview of your provided information and uploaded documents
- review the information carefully before submitting your application
- you can also check the submission deadline
- confirm that the information provided is correct
- afterwards select Submit application
- you will receive a confirmation email that your application was successfully received
- your application status has changed to "Received"

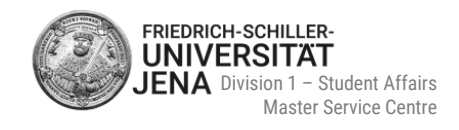

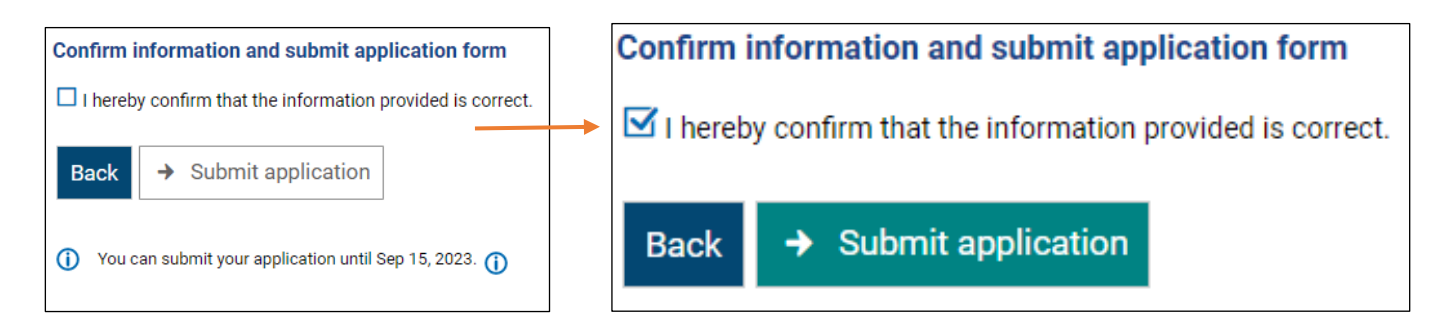

# 6 Edit your application

- you must withdraw and edit your application, if there are missing document/s related to your subject
- you are informed about the missing document/s after logging in to the portal and on the following page showing your applications:

| Semester of application: Winter term 2024/25                                                                                                    |                                                        |                                            | Ounfortunately, your application is still incomplete.<br>To edit your application and to learn more about the missing document/s: |
|----------------------------------------------------------------------------------------------------|--------------------------------------------------------|--------------------------------------------|----------------------------------------------------------------------------------------------------|
| ① There are no documents in your inbox yet. ①                                                                                                    |                                                        |                                            | <ul> <li>use option withdraw and edit application',</li> <li>upload the document as requested,</li> </ul>                         |
| Submitted applications                                                                                                    |                                                        | <li>Help</li>                              | <ul> <li>complete the editing process by selecting "submit application"</li> <li>submit application by 31.5.</li> </ul>           |
| Application no. 1                                                                                                    |                                                        | Application status: Received               | Note: Unsubmitted applications will not be considered.                                                                            |
| Master of Science Molecular Medicine (Vers. 2009), 1. subject-related semester                                                                                                    | Local admission restrictions.(manual)                  | Status of subject applied for:<br>Received | Personal information                                                                                                    |
| 🗨 Show.application.details 🥒 Withdraw and edit application 🔶 Withdraw application                                                                                                    |                                                        |                                            | Applicant: Applicant number:                                                                                                    |
| Application no. 2                                                                                                    |                                                        | Application status: Received               |                                                                                                    |
| Master of Science Medical Photonics (Vers. 2007), 1. subject-related semester                                                                                                    | Local admission restrictions (manual)                  | Status of subject applied for:<br>Received |                                                                                                    |
| Show application details                                                                                                    |                                                        |                                            |                                                                                                    |
|                                                                                                    |                                                        |                                            |                                                                                                    |
| My application 👻                                                                                                    |                                                        |                                            |                                                                                                    |
| winter term 2023                                                                                                    |                                                        |                                            |                                                                                                    |
| Subject                                                                                                    |                                                        |                                            | Service point status                                                                                                    |
| Application no. 1: M.Sc. Economics (Double Degree)                                                                                                    |                                                        |                                            | In progress                                                                                                    |
| View my application                                                                                                    |                                                        |                                            |                                                                                                    |
| Missing document(s) related to the subject<br>Please note: Your application is not complete. Please submit f<br>M.Sc. Economics (Double Degree)<br>proof of your eligibility for applying for a higher subject-re<br>up-to-date CV in tabular form | the following subject-related do<br>lated semester – - | cuments (in addition, the conse            | quences in the event of non-submission are listed here):                                                                          |
|                                                                                                    |                                                        |                                            |                                                                                                    |

 should you experience any problems while editing your application, please contact the Master Service Centre at <u>www.uni-jena.de/service-msz</u>

## 6.1 Edit options

#### Withdraw and edit application:

- recommended edit option
- allows direct editing

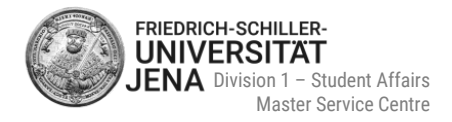

#### Withdraw application:

- does not allow direct editing as your application is only withdrawn
- after withdrawing your application, you must select "edit application" in order to make changes to your application

| Submitted applications                                                                |                                       | <li>Help</li>                                          |
|---------------------------------------------------------------------------------------|---------------------------------------|--------------------------------------------------------|
| Application no. 1                                                                     |                                       | Service point status: In progress                      |
| Master of Science Economics (Vers. 2016) (Double Degree), 2. subject-related semester | Local admission restrictions (manual) | Status of subject applied for:<br>Temporarily rejected |
| Show application details / Withdraw and edit application + Withdraw application       |                                       |                                                        |

- we recommend to only withdraw applications with the application status "Received"
- learn more on the status of your application in section <u>7 "Status of your application"</u>

### 6.2 Edit PDF documents

- in case there is only one upload slot: you need to delete the previously uploaded document/s first
- afterwards you can upload the correct document/s
- please note the information on uploading application files in section <u>4.2 Application documents</u>

1

Once withdrawn, an application will not be processed by the Master Service Centre!

Please do not forget to resubmit your application!

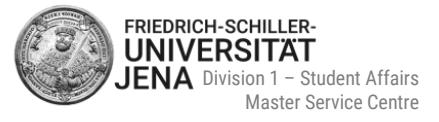

# 7 Status of your application

#### 7.1 Information on each application status

- select service point status or status of subject applied for
- a help box opens with further information
- you will receive a confirmation email, should your application status has changed (only if you activated email notifications!)

| Submitted applications                                                                                                    | ()                                                      | Help account to enroll.                   |                                            |
|----------------------------------------------------------------------------------------------------|---------------------------------------------------------|-------------------------------------------|--------------------------------------------|
| Application no. 1                                                                                                    |                                                         | Service point status: Received            | LINK account with your nochschul st        |
| Master of Science Economics (Vers. 2016) (Double Degree), 2. subject-related semester                                                                                      | Local admission restrictions (manual) S<br>R            | Stati<br>Rece Help for Service point stat | us: Received                               |
| Chau application dataile . A Withdraw and adit application . 4 . Withdraw application                                                                                      |                                                         | The status Received indica                | ates that you have submitted the           |
| Show application details / withdraw and edit application + withdraw application                                                                                            |                                                         | application and that it is av             | ailable to the University in electronic    |
|                                                                                                    |                                                         | form, but has not yet been                | checked by the relevant student            |
| A Natas                                                                                                    |                                                         | administration.                           |                                            |
| <ul> <li>Notes:</li> <li>By clicking on the link "Print control sheet" (on the right-hand side under "Personal information") you can</li> </ul>                            | check all the data you entered in your university an    | Applications in this status               | do not yet take part in the allocation     |
| <ul> <li>You will be informed about the processing status of the applications you have submitted directly here in</li> </ul>                                               | the applicant portal; if the status changes, you will a | a sc procedure and can be edite           | ed by you as you wish, an exception        |
| <ul> <li>You can track all applications for study programmes for the dialogue-oriented service procedure at nochs<br/>on the central website hochschulstart.de.</li> </ul> | condistant.de. Please note that there may be a time     | being the chosen study pro                | ogramme. To do so, please use the          |
|                                                                                                    |                                                         | "Withdraw and edit applica                | tion" button. Additional information       |
|                                                                                                    |                                                         | (university entrance qualifi              | cation, educational career to date, etc.)  |
| Applications in preparation                                                                                                    |                                                         | that are not linked to other              | submitted applications can also be         |
|                                                                                                    |                                                         | edited.                                   |                                            |
| To apply for a place of study, click on "Add application form".                                                                                                    |                                                         | You can withdraw your sub                 | mitted application at any time if you no 👻 |

### 7.2 Status "In preparation"

- initial status of all applications
- applications in this status do not take part in the allocation procedure and can be edited by you as you wish
- applications with that status will not be checked by the Master Service Centre until you submitted your application first!
- after submission, the status changes to "Received"
- applications with this status can only be submitted within the application period

| Applications in preparation                                                           | () Help                               |
|---------------------------------------------------------------------------------------|---------------------------------------|
| Application no. 1                                                                     | Service point status: In preparation  |
| Master of Science Economics (Vers. 2016) (Double Degree), 2. subject-related semester | Local admission restrictions (manual) |
| Submit application     PEdit application                                              |                                       |
| You can submit your application until Sep 15, 2023. ()                                |                                       |
|                                                                                       |                                       |

### 7.3 Status "Received" and "Received"

- service point status and status of subject is "Received"
- indicates that your application was electronically received by the Master Service Centre, but not yet processed
- you can make changes to your application
- choose Withdraw and edit application to edit your application

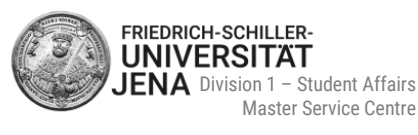

| Submitted applications                                                                |                                       | Help                                       |
|---------------------------------------------------------------------------------------|---------------------------------------|--------------------------------------------|
| Application no. 1                                                                     |                                       | Service point status: Received             |
| Master of Science Economics (Vers. 2016) (Double Degree), 2. subject-related semester | Local admission restrictions (manual) | Status of subject applied for:<br>Received |
| Show application details Withdraw and edit application + Withdraw application         |                                       |                                            |

## 7.4 Status "In progress" and "Received"

- service point status is "In process" and status of subject is "Received"
- indicates that:
  - your application is either currently processed by the Master Service Centre Or
  - your application is complete and was handed over to the selection committee
- please do not withdraw and edit the application at this point

#### Your application was forwarded to the committee:

- you receive an email notification
- forwarding your application will not be indicated in the portal!
- the <u>admission decision</u> is displayed by the change of your status

| Application no. 2                                                                    |                                       | Service point status: In progress          |
|--------------------------------------------------------------------------------------|---------------------------------------|--------------------------------------------|
| Master of Science Betriebswirtschaftslehre (Vers. 2010), 1. subject-related semester | Local admission restrictions (manual) | Status of subject applied for:<br>Received |
| Show application details 🔗 Withdraw and edit application 🛛 🔶 Withdraw application    |                                       |                                            |

### 7.5 Status "In progress" and "Temporarily excluded"

- service point status is "In progress" and status of subject is "Temporarily excluded"
- indicates that your application is incomplete
- withdraw and edit your application (by e.g. uploading the correct documents)
- correct documents and information can no longer be changed
- after editing your application, please do not forget to submit your application
- if you do not submit your application, the status changes to "Withdrawn"

| Application no. 4                                                                                                    | Application status: In progress                                  |
|----------------------------------------------------------------------------------------------------|------------------------------------------------------------------|
| Master of Science Psychology with a focus on Cognitive Psychology and Cognitive Neuroscience (vers. 2023), 1. subject-<br>related semester (automatic) | Status of subject applied<br>for:<br><u>Temporarily excluded</u> |
| Show application details 🔗 Withdraw and edit application 🗧 🔶 Withdraw application                                                                      |                                                                  |

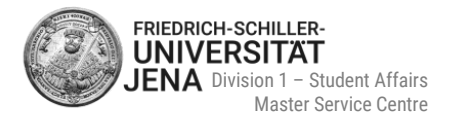

### 7.6 Status "Withdrawn"

- withdraw your application to edit your application
- as long as your application is withdrawn it will not take part in the procedure and will subsequently not be processed by the Master Service Centre until you re-submit the application
- you can submit a previously withdrawn application within the application deadline by selecting "Submit application"
- the status will then change to "Received" once again

| Applications in preparation                                                           | ① Help                                     |
|---------------------------------------------------------------------------------------|--------------------------------------------|
| Application no. 1                                                                     | Service point status: Withdrawn - Received |
| Master of Science Economics (Vers. 2016) (Double Degree), 2. subject-related semester | Local admission restrictions (manual)      |
| Submit application                                                                    |                                            |
| You can submit your application until Sep 15, 2023.                                   |                                            |
|                                                                                       |                                            |

# 8 Admission decision

- in case of admission or rejection or rejection on formal grounds, you find the respective letter as a PDF file in section My messages or in your Inbox
- to access your inbox, select View my application

| Friedolin 2.0                                                                            |  |                      |  |
|------------------------------------------------------------------------------------------|--|----------------------|--|
| My application 👻                                                                         |  |                      |  |
| winter term 2023                                                                         |  |                      |  |
| Subject                                                                                  |  | Service point status |  |
| Application no. 1: M.A. Gesellschaftstheorie                                             |  | Admission offered    |  |
| Application no. 2: M.A. Interkulturelle Personalentwicklung und Kommunikationsmanagement |  | In progress          |  |
| View my application                                                                      |  |                      |  |
| My messages 🐱                                                                            |  |                      |  |
| A new document is available in your application portal.<br>2023-03-17 - 14:16            |  | •••                  |  |

Last updated: 05/2024. Subject to change

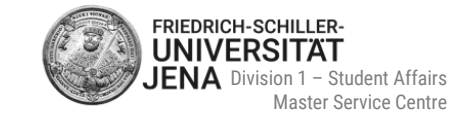

| Home                                   |                                                    |                  | <u>Studies</u>           | offered                                       |                     |
|----------------------------------------|----------------------------------------------------|------------------|--------------------------|-----------------------------------------------|---------------------|
| You are here: Home > Studies offered > | Application                                        |                  |                          |                                               |                     |
| Application                            |                                                    |                  |                          |                                               |                     |
| Semester of application: winter ter    | m 2023/24                                          |                  |                          |                                               |                     |
| ∎ xodul                                |                                                    |                  |                          |                                               | ()Help              |
| Submitted applications                 |                                                    |                  |                          |                                               | i Help              |
| Application no. 1                      |                                                    |                  |                          | Service point status: A                       | dmission offered    |
| Master of Arts Gesellschaftstheorie    | (Vers. 2009), 1. subject-related semester          | Local admission  | on restrictions (manual) | Status of subject applie<br>Admission offered | ed for:             |
|                                        |                                                    |                  |                          |                                               |                     |
| Inbox: 1 new mess                      | age(-s) () <u>Help</u>                             |                  |                          |                                               | ×                   |
| Status Provided on                     | Document                                           |                  | Semester of application  | Document type 🕕                               | Actions             |
| ₩ 03/17/2023<br>14:15:59               | Notification of admission for M.A. Gesellsc<br>SRS | haftstheorie, 1. | winter term 2023         | Information document                          | *                   |
| -                                      |                                                    |                  |                          |                                               | 56                  |
| Close                                  |                                                    |                  |                          |                                               | e <b>nt</b><br>plic |
|                                        |                                                    |                  |                          | Linkson                                       |                     |

# 9 Accepting your admission offer

- you can accept the offer within the displayed period
- select Accept offer
- you are then asked again if you really want to accept the admission offer
- choose either "yes" or "no"
- if you accepted the offer, the status is converted to "Admitted"
- if you received a conditional admission you can view the condition/s in your admission letter as well as in the box Remark(-s)
- find out if you must apply for online enrolment in the next section <u>10 Online enrolment</u>

| ubmitted applications                                                                      |                         |                                       |                                                                       |  |
|--------------------------------------------------------------------------------------------|-------------------------|---------------------------------------|-----------------------------------------------------------------------|--|
| Application no. 1                                                                          |                         |                                       | Service point status: Admission offered                               |  |
| Master of Arts Gesellschaftstheorie (Vers. 2009), 1. su                                    | ibject-related semester | Local admission restrictions (manual) | Status of subject applied for:<br>Admission offered<br>Q 2 Remark(-s) |  |
| Accept offer     Show application details     You can accept your offer until Dec 1, 2023. | ← Return place of study |                                       |                                                                       |  |

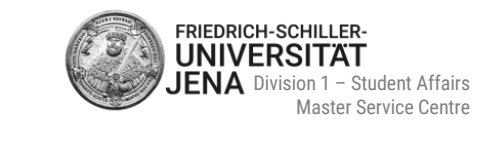

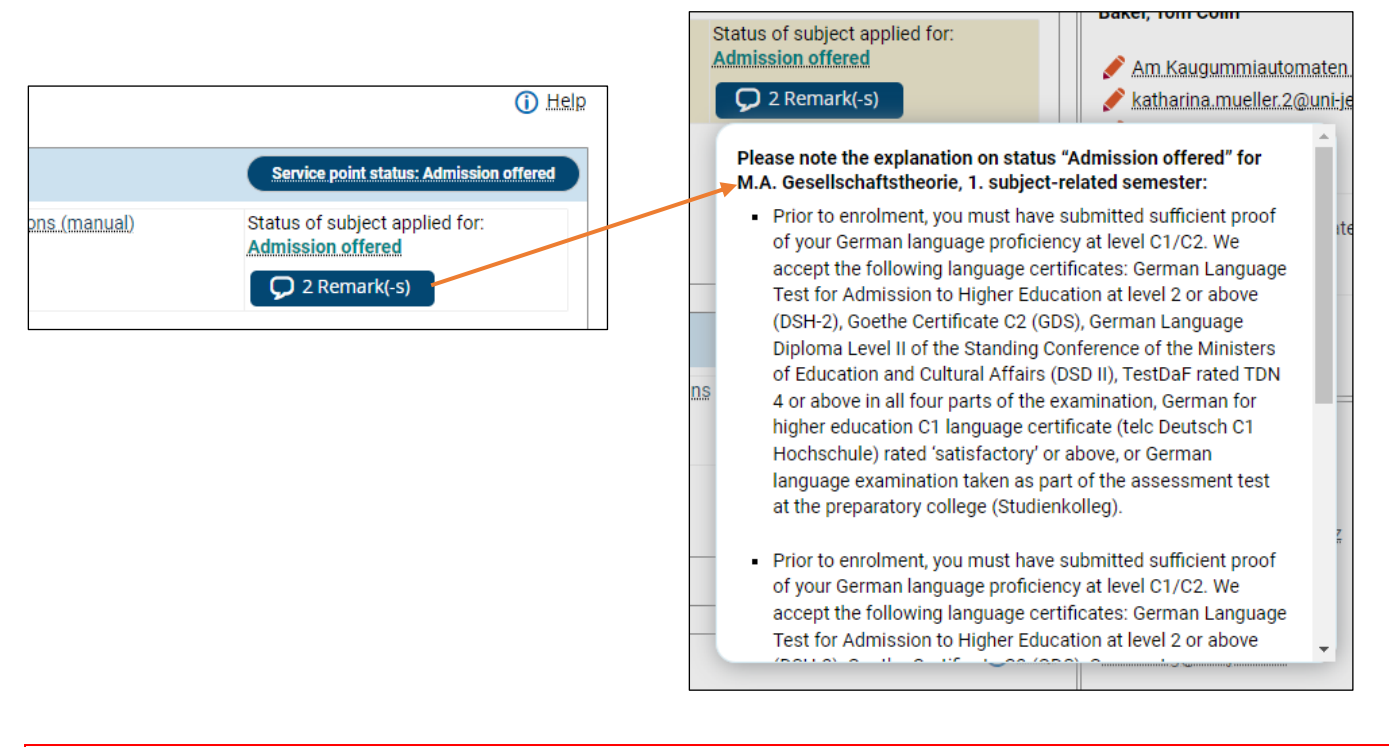

1

If you missed the deadline, you can no longer accept the admission offer. Should you still be interested in your study place, please contact us as soon as possible at <u>www.uni-jena.de/service-msz</u>

# **10 Online enrolment**

### 10.1 Who must apply for online enrolment?

Whether you are required to apply for online enrolment depends on your status:

| You are enrolled at University of Jena at time of re-<br>ceiving your admission offer.<br>(e.g. DSH course or bachelor's programme)                       | You are <u>not</u> enrolled at University of Jena at time of receiving your admission offer.                |
|----------------------------------------------------------------------------------------------------|----------------------------------------------------------------------------------------------------|
| <ul> <li>⇒ You do NOT have to apply for online enrolment</li> <li>⇒ A simplified enrolment process applies</li> </ul>                                     | ⇒ After accepting your admission offer, you can apply for the online enrolment within the displayed period. |
| ⇒ Please visit the information page for all further<br>steps of your enrolment preparations including infor-<br>mation on the needed enrolment documents: | ⇒ Learn more about the enrolment process in the fol-<br>lowing section 10.2.                                |
| https://www.uni-jena.de/en/master-enrolment                                                                                                    |                                                                                                    |

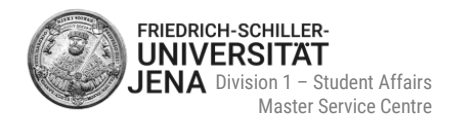

#### **10.2 Online enrolment process**

- to apply for online enrolment, select **Apply for enrolment** in the online portal
- you can only apply within the displayed period
- follow the instructions on the following pages
- send the filled form "application for enrolment" AND the listed documents (see checklist on page one for reference) by the displayed deadline to the Master Service Centre via:
  - post OR
  - put them either in the mailbox (in front of the entrance Schlossgasse) or in the MSZ mailbox on the 3<sup>rd</sup> floor OR
  - hand in the documents in person during our office hours
- the postal address of the Master Service Centre as well as the submission deadline is shown on the very first page of your enrolment form:

|   | To:<br>Friedrich-Schiller-University of Jena<br>Master Service Centre (MSZ)<br>Fürstengraben 1   |           |                                                         |                             |
|---|--------------------------------------------------------------------------------------------------|-----------|---------------------------------------------------------|-----------------------------|
|   | 07743 Jena<br>GERMANY                                                                            |           | Date of birth:                                          | Applicant number:           |
|   | Application for enrolment from 06.0<br>Wintersemester 2021                                       | 8.2021 on | Enrolment on:                                           | Matriculation number (SSZ): |
| i | I apply for enrolment in accordance with the<br>information provided by me in the following data |           | 1. applicationnumber<br>Subject: M.Sc. Mathematik Subje | ect-related semester: 1     |
|   | sheets and submit the following doc<br>03.09.2021 .                                              | uments by |                                                         |                             |

#### **10.3 Enrolment preparation documents**

- documents will be checked by the Master Service Centre after receipt
- incomplete and/or incorrect documents:
  - you will be notified about missing documents in the portal and via email
  - receipt of the document "missing documents for your enrolment" in the portal
- complete and correct documents:
  - your application file will be handed over to the International Office resp. Student Service Centre
  - your final steps of your enrolment will be concluded there
  - you will be notified via email when your application file was forwarded

# (i) All important information on your enrolment preparations is listed on the following page: <u>https://www.uni-jena.de/en/master-enrolment</u>

#### 1

After the application period has passed, you can no longer apply for an online enrolment nor can you complete an application, should you have started one. In case you are still interested in applying for an online enrolment, please contact us as soon as possible at <u>www.uni-jena.de/service-msz</u>.

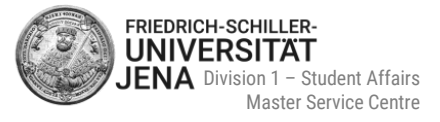

# 11 How to request a new password

select "Forgot login data?" on the start page:

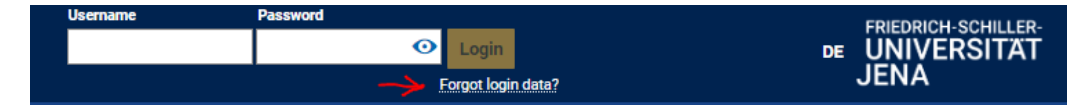

next type in your user name or email address, your date of birth and answer the security question (Captcha):

| Your login data                                                                                                    |                                                                     |   |  |  |  |
|----------------------------------------------------------------------------------------------------|---------------------------------------------------------------------|---|--|--|--|
| Dear user,<br>in case you forgot your password, please enter your username and answer the security question. Then follow the steps on the following sites.          |                                                                     |   |  |  |  |
| Request your access data                                                                                                    |                                                                     |   |  |  |  |
| * User name or e-mail address                                                                                                    |                                                                     |   |  |  |  |
| * Date of birth                                                                                                    | 112                                                                 |   |  |  |  |
|                                                                                                    |                                                                     |   |  |  |  |
| Security question                                                                                                    |                                                                     |   |  |  |  |
| ① In order to ensure that the request was made by a person and not by a spam machine, please enter the letters or numbers from the query below in the answer field. |                                                                     |   |  |  |  |
| Security question (Captcha)                                                                                                    | Please write down the second, third and sixth letter of 'MULETEER'. | ខ |  |  |  |
| * Response to the security question                                                                                                    |                                                                     | 0 |  |  |  |
|                                                                                                    |                                                                     |   |  |  |  |
| → Request access data                                                                                                    |                                                                     |   |  |  |  |
|                                                                                                    |                                                                     |   |  |  |  |

- after entering the data and successfully answering the security question, a security code is shown
- the security code is required to reset your password:

| Request password change                                                                                                    |  |
|----------------------------------------------------------------------------------------------------|--|
| Please follow the next steps to change your password. Please note the following security code:                                                   |  |
| Your security code                                                                                                    |  |
| Security code: 11555                                                                                                    |  |
| In case of valid user name and registered e-mail address you will receive an e-mail with a link to a website where you can change your password. |  |
|                                                                                                    |  |
|                                                                                                    |  |

- next you will receive an email with the subject "Your access to your university portal" with a link
- the email is sent to the email address you used during your registration
- click the link in the email to request a new password
- type in the security code and your new password twice
- your user name is already filled in
- select "change password" to complete your password reset request:

| Request password change                                                                                                    |                           |  |
|----------------------------------------------------------------------------------------------------|---------------------------|--|
| Please enter your security code and your new password.                                                                                                    |                           |  |
| Set a new password                                                                                                    |                           |  |
| Username                                                                                                    | test2                     |  |
| * Security code                                                                                                    |                           |  |
| Your password must have at least 9 characters, included and the second second secon | ding 1 special character. |  |
| * New password                                                                                                    |                           |  |
| * Repeat new password                                                                                                    |                           |  |
|                                                                                                    |                           |  |
| ✓ Change password                                                                                                    | assword                   |  |

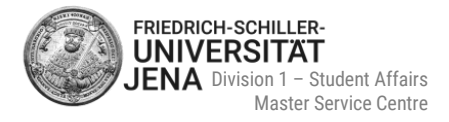

# **12 Contact**

#### Questions about the online application

Should you have questions regarding your online application, please contact the **Master Service Centre**. You can reach us via Service Desk, chat, phone or in person during our office hours:

**Tel.:** +49 3641 9-411555

Service Desk: <u>www.uni-jena.de/service-msz</u>

Webpage: https://www.uni-jena.de/en/Master\_Service\_Centre

Consulting services and office hours: https://www.uni-jena.de/en/Consultation\_Master

FAQ: https://www.uni-jena.de/en/faq\_master-application

**Postal address:** Friedrich-Schiller-Universität Jena Master-Service-Zentrum (MSZ) 07737 Jena Consulting room:

Friedrich-Schiller-Universität Jena Master-Service-Zentrum (MSZ) Room D307, 3rd floor Fürstengraben 1 07743 Jena

#### **Technical problems**

Should you have technical problems during the registration and/or online application, please send an online ticket via the **Service Desk Portal** by using your university log in data: <u>https://servicedesk.uni-jena.de/servicedesk/customer/user/login?destination=portals</u>

Please choose Campus Management > Friedolin 2.0 > Enquiry regarding Friedolin 2.0

() If you do not have a university login, please register yourself. Information on the registration is provided here: <u>https://www.uni-jena.de/en/servicedeskportal#guests</u>

We hope you found this guide helpful! We are glad to welcome you as a student at our University!

Sincerely,

Your Team of the Master Service Centre